# DAS Transition Days

## Orientation for New DAS Students

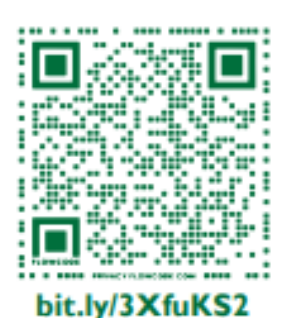

Registration is required RSVP by August 9!

Spots are limited. Register soon

Contact **pareardon@ccri.edu** with any questions.

CC COMMUNITY COLLEGE OF RHODE ISLAND

Join us in August to kickstart your college experience and get ready for your first semester!

Welcome

to CCRI!

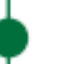

### August 19-20

CCRI Knight Campus 400 East Ave., Warwick, RI 02886

#### 9 am-12:30 pm

Check in begins at 8:45 am in the Great Hall

#### Guided sessions include:

- Your Rights and Responsibilities as a Student with a Disability
- Self-Advocacy
- Time Management
- Navigating CCRI
- Exploring Career Interests

#### Important: Set up your CCRI email account before DAS Transition Days

- 1. Go to **ccri.edu**.
- 2. Under Login in the top right corner, click and drag to student email.
- 3. Use your **CCRI username and password** to sign in. These can be found in your CCRI acceptance email.
- 4. Carefully follow the MFA setup instructions shown in the pop-up window.

**\*\*If you need help** go to nearest CCRI campus computer lab and request help. Be sure to bring:

- A photo ID (it can be a high school idea, driver's license, etc.)
- Your CCRI ID number
- Your cell phone

\*\***If you do not own a cell phone**, contact <u>helpdesk@ccri.edu</u> or 401-825-1112.

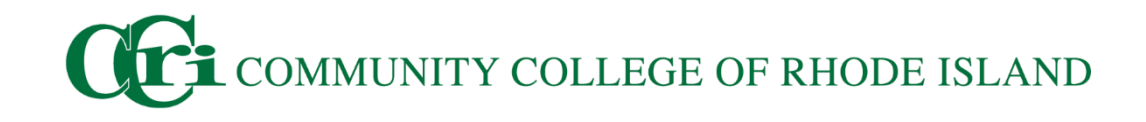